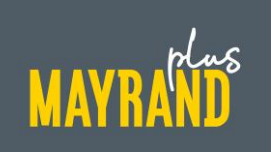

## Commander en ligne - connexion sur le portail de commande Mayrand Plus

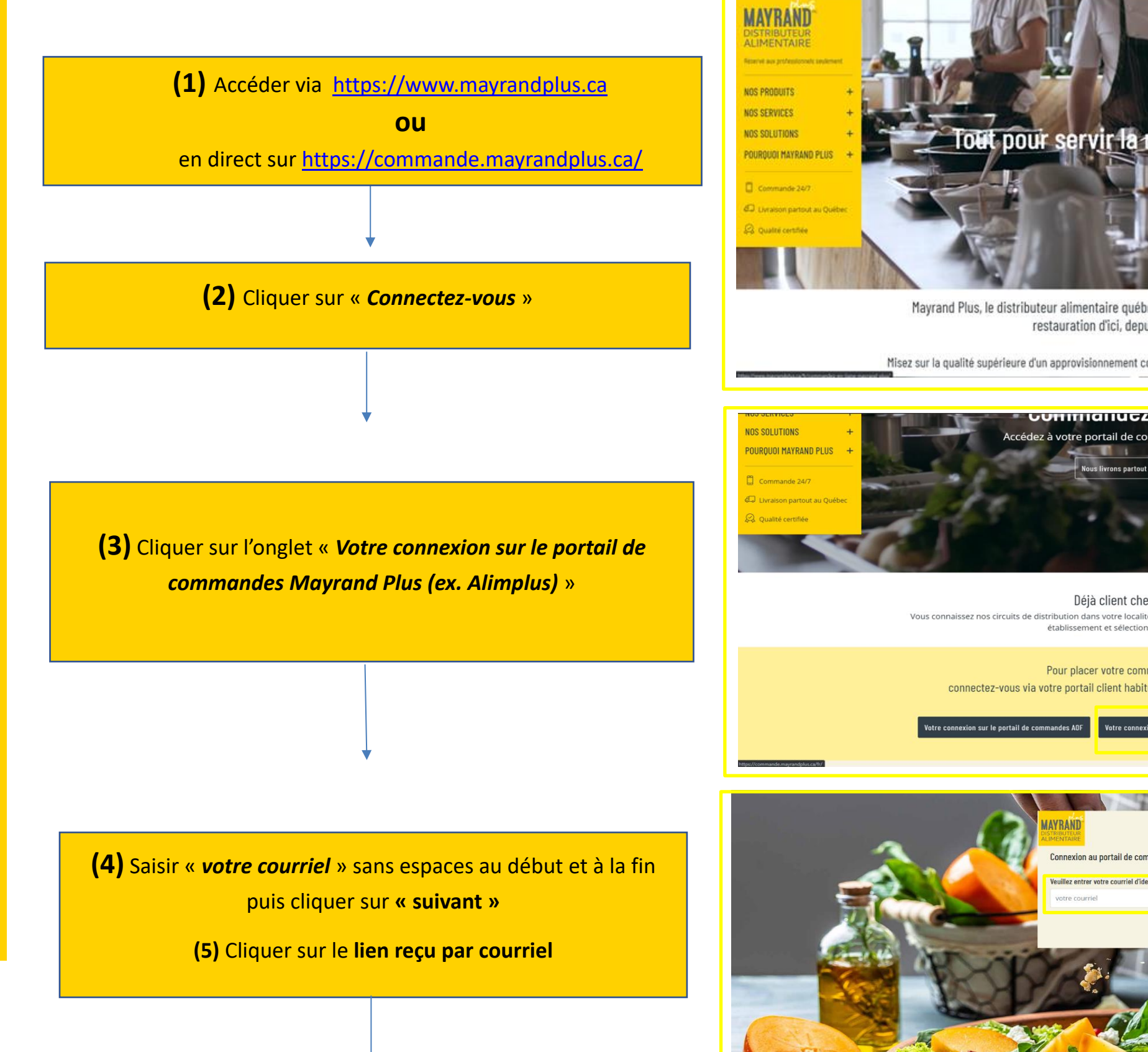

------Tout pour servir la restauration d'ici

> Mayrand Plus, le distributeur alimentaire québécois au service des professionnels de la restauration d'ici, depuis plus de 40 ans

Misez sur la qualité supérieure d'un approvisionnement complet

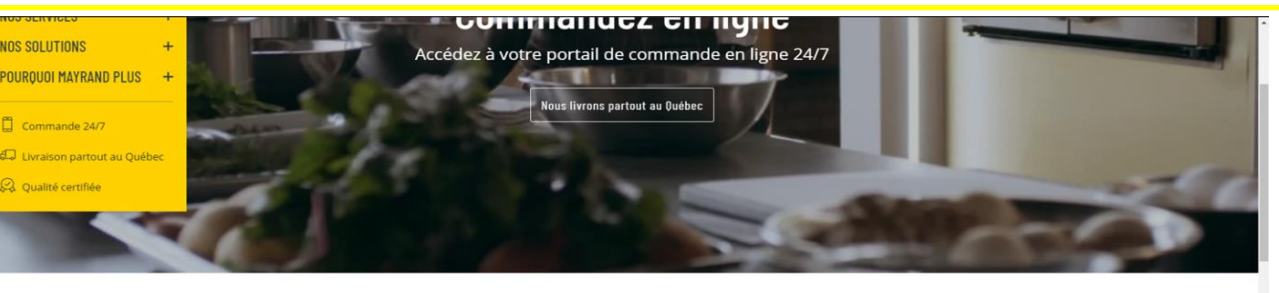

Déjà client chez nous ? stribution dans votre localité. Choisissez la pro établissement et sélectionnez vos produits. Pour placer votre commande en ligne, connectez-vous via votre portail client habituel AOF ou Mayrand Plus (ex Alimplus)

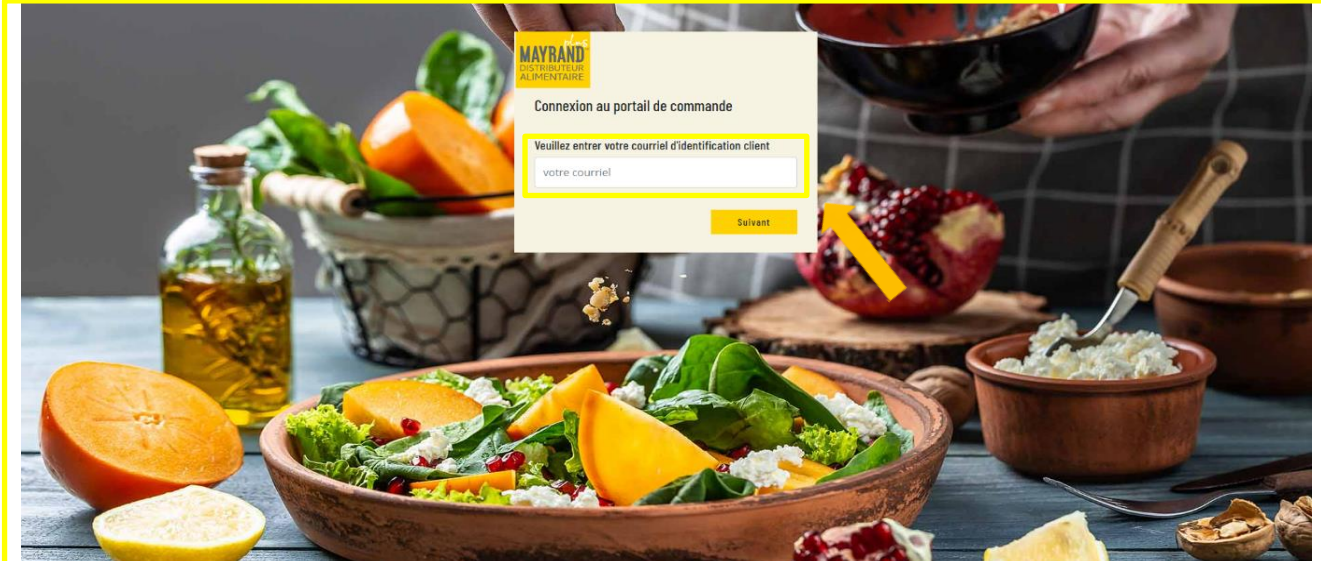

(6) Créer son mot de passe en respectant les instructions

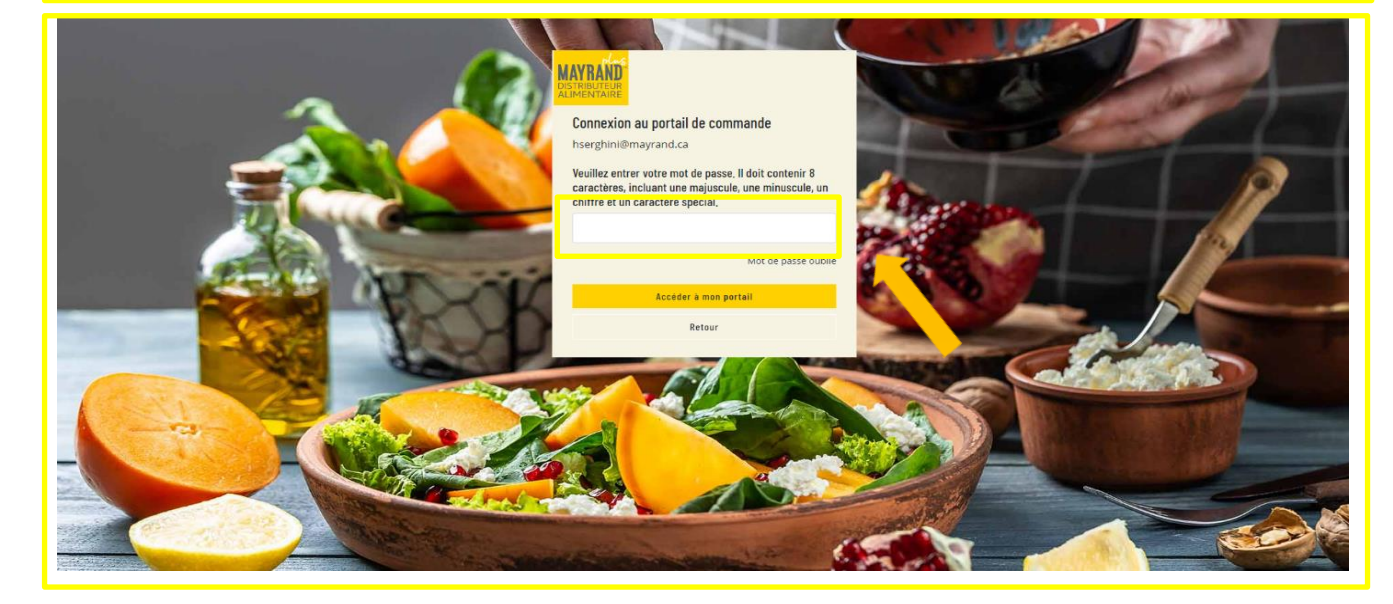

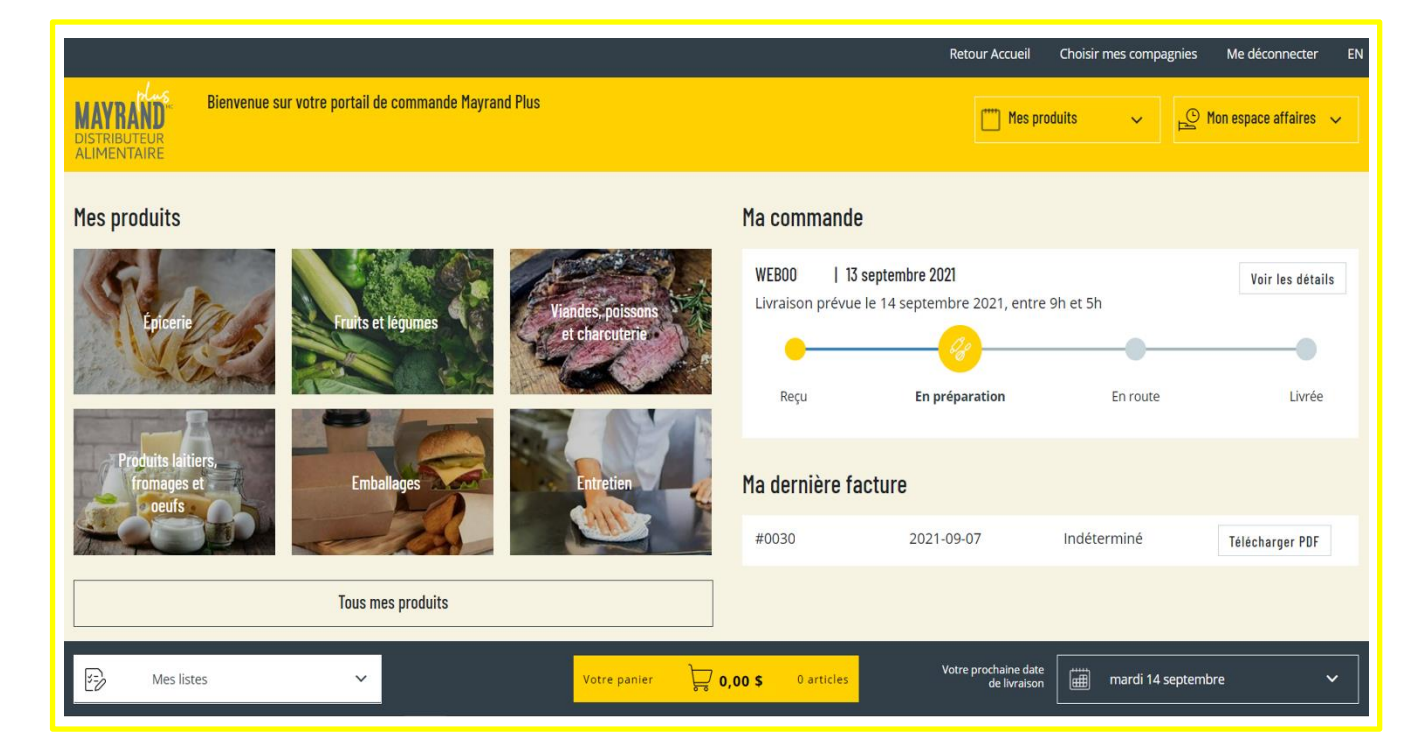

(7) Vous êtes à présent sur votre compte

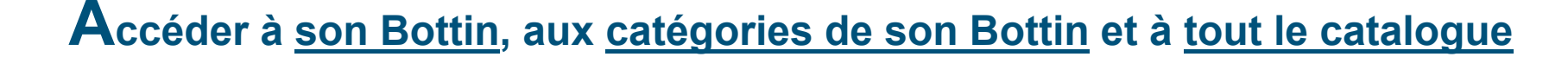

| (1) Accéder à                                                                                                    | son Bottin (Ca                       | rdex)                                                                                                    |                          |        | (2) Accéder a                                                                                  | ux catégories de son                                                                                                | Bottin (Cardex)                                                                                                    |                            |
|----------------------------------------------------------------------------------------------------|--------------------------------------|----------------------------------------------------------------------------------------------------|--------------------------|--------|------------------------------------------------------------------------------------------------|----------------------------------------------------------------------------------------------------|----------------------------------------------------------------------------------------------------|----------------------------|
|                                                                                                    |                                      | Retour Accueil Choisir mes com                                                                                                | pagnies Me déconnecter E | EN     |                                                                                                |                                                                                                    | Retour Accueil Choisir mes compa                                                                                       | gnies Me déconne           |
| HAYRAND<br>DISTRIBUTEUR<br>ALIMENTAIRE                                                                                                    |                                      | Mes produits     A       Tous mes produits     A                                                                              | 🕒 Mon espace affaires 🗸  |        | Bienvenue sur votre portail de commande Mayra<br>NEUTEUR<br>ENTAIRE                            | nd Plus                                                                                                    | Mes produits            Tous mes produits                                                                              | Mon espace aff             |
| Mes produits                                                                                                    | Ma commande                          | Epicerie<br>Fruits et légumes<br>Viandes, poissons et<br>charcuterie<br>Produits laitiers,<br>fromages et oeufs<br>Emballages | Voir les détails         | Is     | produits                                                                                       | Viendes, poissons     WEBOC     13 sep       Uiendes, poissons     Livraison prévue le       E charcutarie     Beru | Épicerie<br>Fruits et légumes<br>tembre 2021<br>(4 septembre :<br>Produits laitiers,<br>fromages et oeufs<br>En prénar | Voir le                    |
| Produits laitiers,<br>fromages et<br>journeurs                                                                                                    | Ma dernière facture<br>#0030 2021    | -09-07 Indéterminé                                                                                                    | Télécharger PDF          |        | Produits laitiers,<br>fromages et<br>neufs                                                     | Ma dernière fact<br>#0030                                                                                           | 2021-09-07 Indéterminé                                                                                                 | Téléchari                  |
| E Mes listes Votre panier                                                                                                    | 0,00 \$ 0 articles                   | Votre prochaine date<br>de livraison mardi 1                                                                                  | 4 septembre 🗸 🗸          |        | Mes listes                                                                                     | Votre panier 🕁 0,00 \$ 0 articles                                                                                   | Votre prochaine date<br>de Ivraison III mardi 14 s<br>Retour Accueil Choisir mes compa                                 | eptembre<br>agnies Me décc |
| Bienvenue sur votre portail de commande Mayrand Plus                                                                                                    | /                                    | Thes produits 🗸 🗸                                                                                                    | Mon espace affaires 🗸    |        | Bienvenue sur votre portail de commande Mayre<br>RIBUTEUR<br>RENTRAIRE                         | nd Plus                                                                                                    | Thes produits V                                                                                                    | P Mon espace               |
| Naviguer <u>Tout effacer</u> → <sup>c</sup> Tous mes produits ✓                                                                                                    |                                      |                                                                                                    | ٩                        | Q      | viguer <u>Touteffacer</u> → <sup>&lt;-</sup> Épiceri                                           | e <b>v</b>                                                                                                    |                                                                                                    |                            |
| Catégories     51 résultats       Emballages (3)     Fruits et légumes (18)       Produits laitiers, fromages et oeufs (4)     Huile truffe blanche 25       Viandes, poissons et charcuterie (3)     9734180                                                                                                    | 10 ml 19,36 \$                       | 0 +                                                                                                    | B                        | #<br>@ | Catégories   Epicerie (23) Bar laitier (1) Condiment (2) Conflue et tartinades (1)             | B<br>Huile truffe blanche 250 ml<br>PLANTIN<br>9734180<br>unté (250ML)                                              | – o + .                                                                                                    |                            |
| Épicerie (23)<br>Trier par  Pertinence Pertinence Pertin | 5<br>39,94 \$<br>calsse (602KG)      | o <mark>+</mark>                                                                                                    | Ð                        |        | Eaux (1)<br>Frites (1)<br>Huile et vinaigre (3)<br>Jus et breuvages (2)<br>Légumes marinés (4) | Poivre vert Madagascar 100<br>8 5,14 \$<br>MOULIN unté (100GR)<br>9799621                                           | - 0 + .                                                                                                    |                            |
| Voir tout le catalogue                                                                                                    | te 12<br>20,46 \$<br>calsse (12X3UN) | 0 +                                                                                                    | Đ                        |        | Riz et grains (1)<br>Sauce (2)                                                                 | Poudre d'ail 2,1 kg 48,12 \$<br>CLUB HOUSE unité (2.1 KG)                                                           | - 0 + .                                                                                                    |                            |
| Mes listes     Votre panier                                                                                                    | 0,00 \$ 0 articles                   | Votre prochaine date<br>de livraison mardi                                                                                    | 14 septembre 🗸 🗸         | • B    | Mes listes 🗸                                                                                   | Votre panier 🕁 0,00 \$ 0 articles                                                                                   | Votre prochaine date<br>de Ilvraison mardi 14 s                                                                        | septembre                  |

(3) Accéder à tout le catalogue produit du site web

|                                                                                                    |                                     |                                                                                    |                               | Retour Accuei                     | Il Choisir mes compagnies | Me déconnecter EN   |
|----------------------------------------------------------------------------------------------------|-------------------------------------|------------------------------------------------------------------------------------|-------------------------------|-----------------------------------|---------------------------|---------------------|
| Bienvenue sur votre portail de con<br>DISTRIBUTEUR<br>ALIMENTAIRE                                            | nmande Mayrand Plus                 |                                                                                    |                               | T Mes                             | s produits 🗸 🖉 Mo         | n espace affaires 🔍 |
| Naviguer Jostafface +*                                                                                       | Tout le catalogue<br>6486 résultats | ×                                                                                  |                               |                                   | Voir tout le c            | atalogue⊗ Q         |
| Emballages (556)<br>Entretien (384)<br>Fruits et légumes (482)<br>Produits laitiers, fromages et oeufs (327) | Ĩ                                   | Nettoyant javellisant avec<br>vaporisateur 8 x 945 ml<br>comer<br><sup>64736</sup> | 63,89 \$<br>caisse (8X945ML)  | - 0 <b>+</b>                      |                           |                     |
| Viandes, poissons et charcuterie (1232)<br>Épicerie (3507)<br>V Trier par                                    |                                     | Détergent lessive April Fresh 4 x<br>4,55 L<br>TIDE<br>64765                       | 133,89 \$<br>caisse (4X4.55L) | - 0 <b>+</b>                      |                           | Ð                   |
| V2:     Inventaire       Voir tout le catalogue       Prix rabais (193)                                      |                                     | Nettoyant citron 6 x 473 ml<br>MR NET<br>64789                                     | 41,06 \$<br>caisse (6X473ML)  | — o +                             |                           | ß                   |
| Nouveaux produits (1)  Mes listes                                                                            | No.                                 | Votre panier 🕁                                                                     | 0,00 \$ 0 articles            | Votre prochaine date de Ilvraison | 📺 mardi 14 septembre      | ~                   |

# Accéder aux factures et à l'historique des commandes

#### Accéder aux factures

MAYRAND

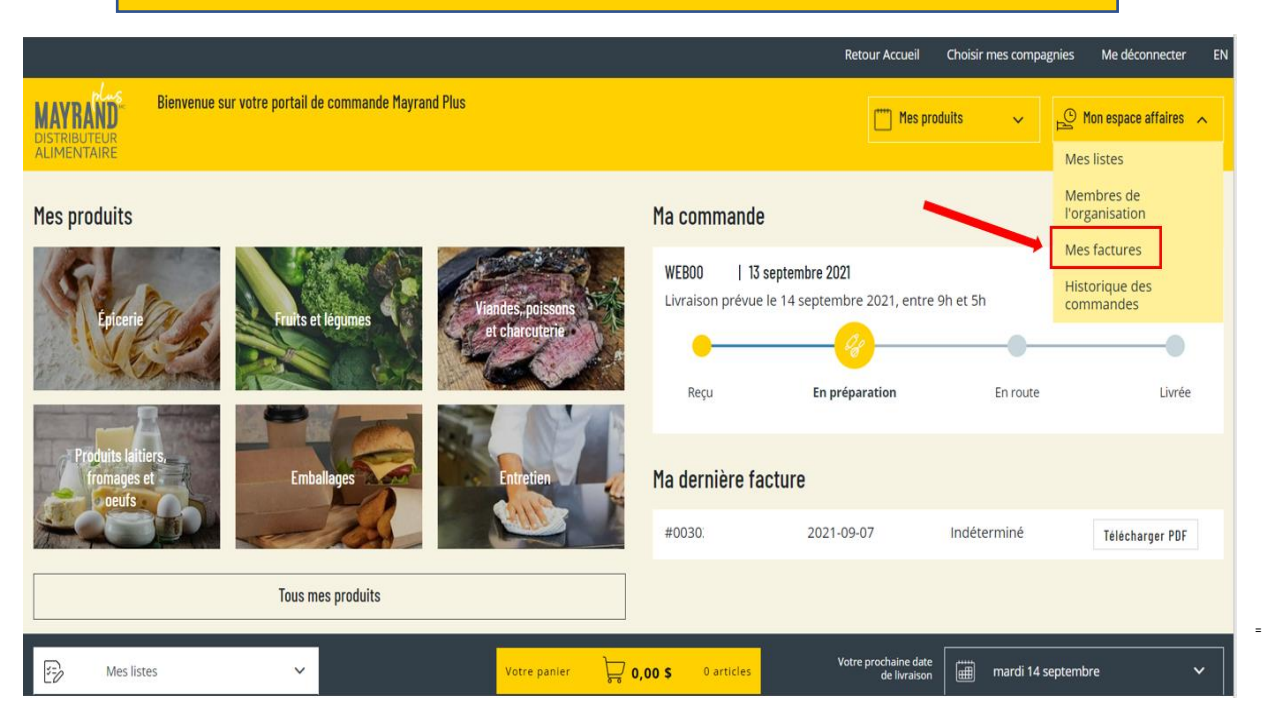

|                                                    |                                  |                                   | Retour Accueil Choisir mes comp               | oagnies Me déconnecter EN                                                                                                    |
|----------------------------------------------------|----------------------------------|-----------------------------------|-----------------------------------------------|----------------------------------------------------------------------------------------------------|
| Bienvenue sur votre<br>DISTRIBUTEUR<br>ALIMENTAIRE | portail de commande Mayrand Plus |                                   | i Mes produits 🗸 🗸 🗸                          | Provide the second second seco |
| Mes factures                                       | ٦                                |                                   |                                               |                                                                                                    |
| Filtrer par : récent 🗸                             |                                  |                                   | Rechercher avec le numé                       | ro de commande 📿                                                                                                    |
| Numéro de facture                                  | Date                             | Statut                            |                                               | Détail de la facture                                                                                                    |
| 0030240                                            | 2021-09-07                       | Indéterminé                       |                                               | Télécharger PDF                                                                                                    |
| 0028899                                            | 2021-08-31                       | Indéterminé                       |                                               | Télécharger PDF                                                                                                    |
| 0027247                                            | 2021-08-24                       | Livrée                            |                                               | Télécharger PDF                                                                                                    |
| Mes listes                                         | ~                                | Votre panier 📴 0,00 \$ 0 articles | Votre prochaine date<br>de livraison mardi 14 | I septembre 🗸                                                                                                    |

### Accéder à l'historique des commandes

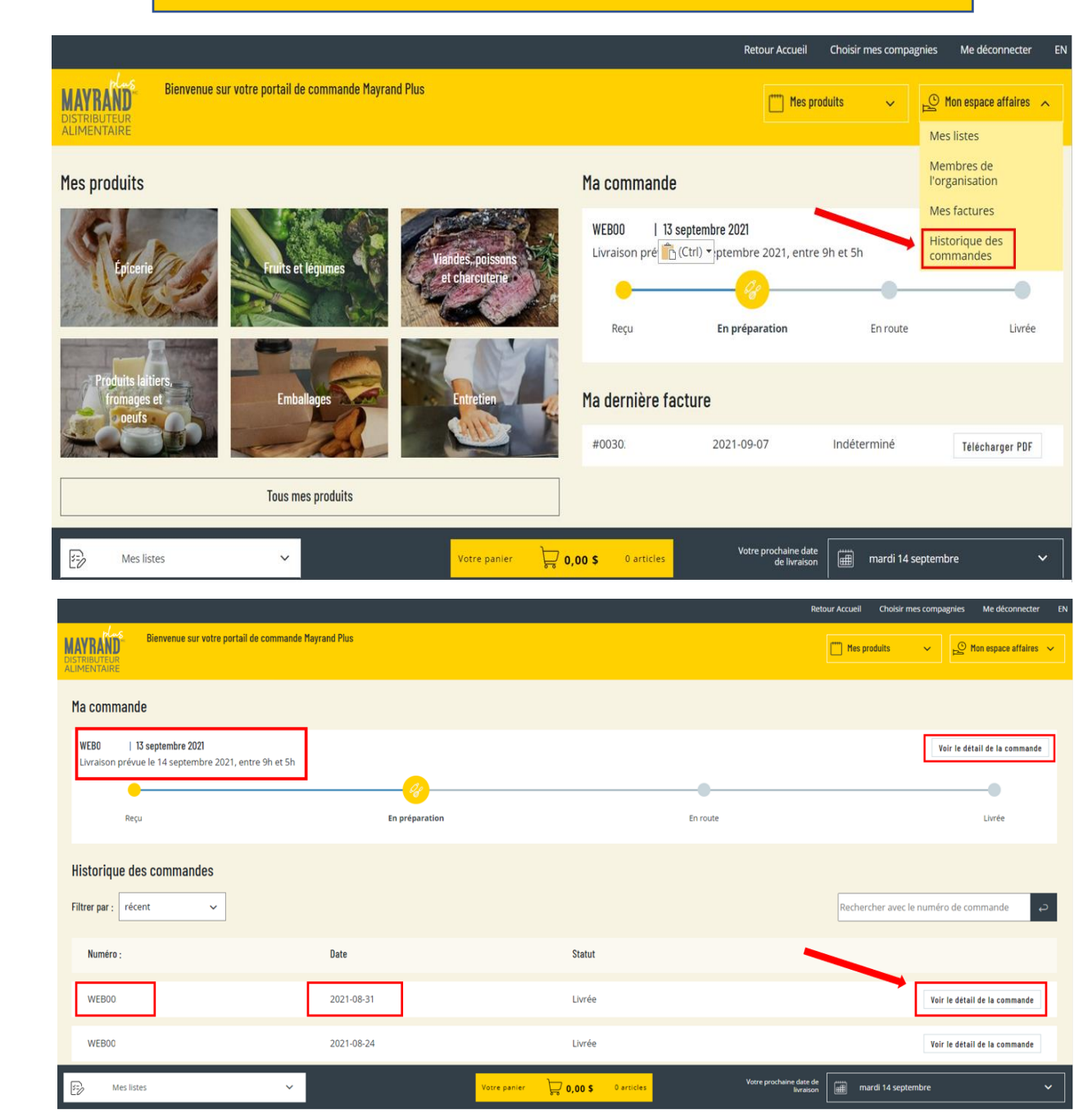

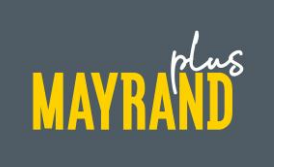

### Accéder aux listes d'achats personnalisées et aux fiches produits

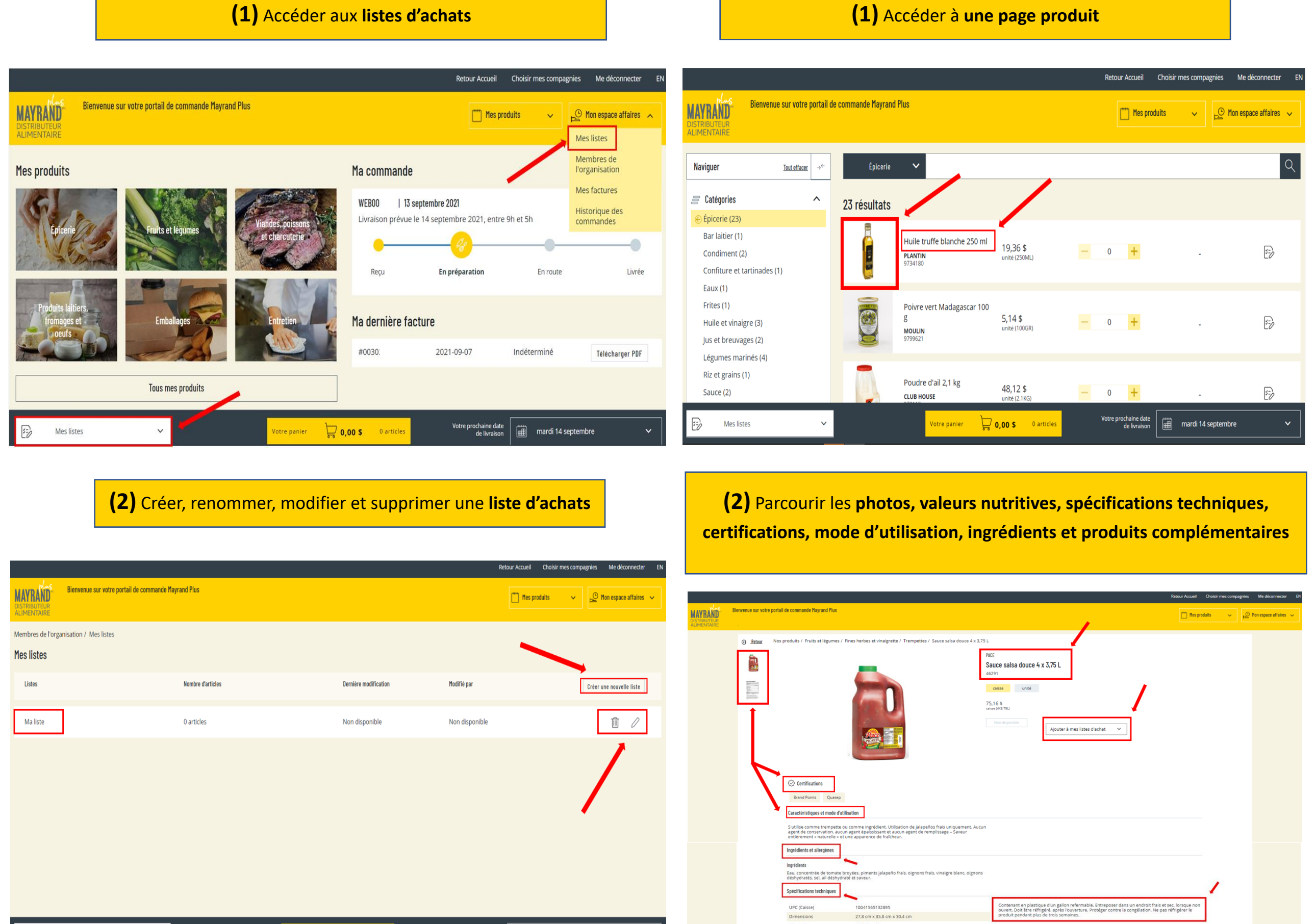

| E) | Mes listes | Ý |              | Votre panier | ) 0,00 <b>\$</b> | 0 articles | Votre prochaine date de<br>livraison |   | mardi 14 septembre |  |
|----|------------|---|--------------|--------------|------------------|------------|--------------------------------------|---|--------------------|--|
|    |            |   |              |              |                  |            |                                      |   |                    |  |
|    |            |   |              |              |                  |            |                                      |   |                    |  |
|    |            |   | (3) Rajouter | un pro       | duit a           | à un       | e liste d'achats                     | 5 |                    |  |

|                                                                                                    |                        |                  |                                                                       |                                  | Re                                   | tour Accueil Choisir mes compagnies               | Me déconnecter EN         |
|----------------------------------------------------------------------------------------------------|------------------------|------------------|-----------------------------------------------------------------------|----------------------------------|--------------------------------------|---------------------------------------------------|---------------------------|
| MAY RAND<br>DISTRIBUTEUR<br>ALIMENTAIRE                                                                                      | ail de commande M      | layrand Pius     |                                                                       |                                  |                                      | Mes produits 🗸 🖉                                  | ) Mon espace affaires 🗸 🗸 |
| Naviguer                                                                                                    | <u>Tout effacer</u> →← | Tous mes produit | s 🗸                                                                   |                                  |                                      |                                                   | ٩                         |
| Catégories                                                                                                    | ^                      | 51 résultats     |                                                                       |                                  |                                      |                                                   |                           |
| Emballages (3)<br>Fruits et légumes (18)<br>Produits laitiers, fromages et oeufs (4)<br>Viandes, poissons et charcuterie (3) |                        |                  | Huile truffe blanche 250 ml<br>PLANTIN<br>9734180                     | <b>19,36 \$</b><br>unité (250ML) | - 0 +                                |                                                   | B                         |
| Epicerie (23)           Trier par           Pertinence                                                                       | ^<br>~                 |                  | Poivre vert Madagascar 100 g<br>MOULIN<br>9799621                     | 5,14 \$<br>unité (100GR)         | - 0 +                                |                                                   | Ð                         |
| YA     Inventaire       Voir tout le catalogue       Prix rabals (3)       En inventaire (51)                                | ^                      |                  | Coeur de laitue romaine 12 x 3 un<br>FRUITS ET LEGUMES FRAIS<br>27061 | 20,46 \$<br>casse (12X3UN)       | - 0 +                                |                                                   | Ð                         |
| Formats Caisse unité                                                                                                    | ^                      | *                | Tomates raisin rouges fraîches<br>FRUITS ET LEGUMES FRAIS<br>05039    | 1, <b>77 \$</b><br>unité (UN)    | - 0 +                                | Le produit 9734180U a étr<br>Ma liste avec succès | é ajouté à la liste 🗙     |
| Mes listes                                                                                                    | ~                      |                  | Votre panier                                                          | <b>0,00 \$</b> 0 articles        | Votre prochaine date de<br>livraison | mardi 14 septembre                                | · ·                       |

|                         | Dimensions                  | 27,8 cm x 35,8 cm x 30,4 cm | produit pendant pl         | us de trois semaines.              |          |
|-------------------------|-----------------------------|-----------------------------|----------------------------|------------------------------------|----------|
|                         | Capacité                    | 30 255 cm3                  |                            |                                    |          |
|                         | Poids                       | 70,76 kg                    |                            |                                    |          |
|                         | Dimensions                  | 6.95 cm x 8.95 cm x 7.6 cm  |                            |                                    |          |
|                         | Capacité                    | 473 cm3                     |                            |                                    |          |
|                         | Poids                       | 17,69 kg                    |                            |                                    |          |
| Produits complé         | émentaires                  |                             |                            |                                    |          |
|                         | Salsa douce 12 x 418 ml     | - 0                         |                            | Salsa moyenne 12 x 418 ml          |          |
| No. of Concession, Name | 31061                       | - 0                         | -                          | 31064                              | 2 +      |
| Caller                  | 49,81 \$ calcoloc(12X410ML) |                             | Control                    | 49,82 \$<br>calize (12X418ML)      | 99,64 \$ |
|                         |                             |                             |                            |                                    |          |
| -                       | Salsa moyenne onctueus      | se 3.75 L                   |                            | Salsa moyenne onctueuse 4 x 3.75 L |          |
|                         | PACE 42290                  |                             |                            | PACE 42290                         |          |
|                         | 22.51 \$                    |                             | 63                         | 84.49 \$                           |          |
|                         | unité (3.75LT)              |                             |                            | caisse (4X3.75LT)                  |          |
|                         |                             |                             |                            |                                    |          |
|                         |                             |                             | Afficher plus de résultats |                                    |          |
|                         |                             |                             |                            |                                    |          |